## Подключение Робокассы для оплаты заказов в UDS

1. Условия подключения:

Необходимо зарегистрироваться в сервисе Робокассы и приобрести модуль интеграции у разработчика (стоимость модуля - 1500р.).

Комиссия за эквайринг магазина Uds 3.9%, тариф Стартовый.

Подробнее о тарифах <u>https://robokassa.com/robokassa/rates/</u>

Для приобретения модуля необходимо обратиться к партнеру-разработчику интеграции по контактам:

+79859290472

<u>uds.ria@gmail.com</u> Иван Рашавец

Вы можете зарегистрироваться в сервисе Робокасса по промокоду партнера-разработчика по ссылке https://partner.robokassa.ru/Reg/Register?PromoCode=01UDS&culture=ru

Для подключения приема платежей через сервис Робокассу компания должна соответствовать требованиям:

https://robokassa.com/content/trebovaniya.html

2. После создания личного кабинета Робокассы перейдите во вкладку Мои магазины и нажмите на кнопку Добавить новый

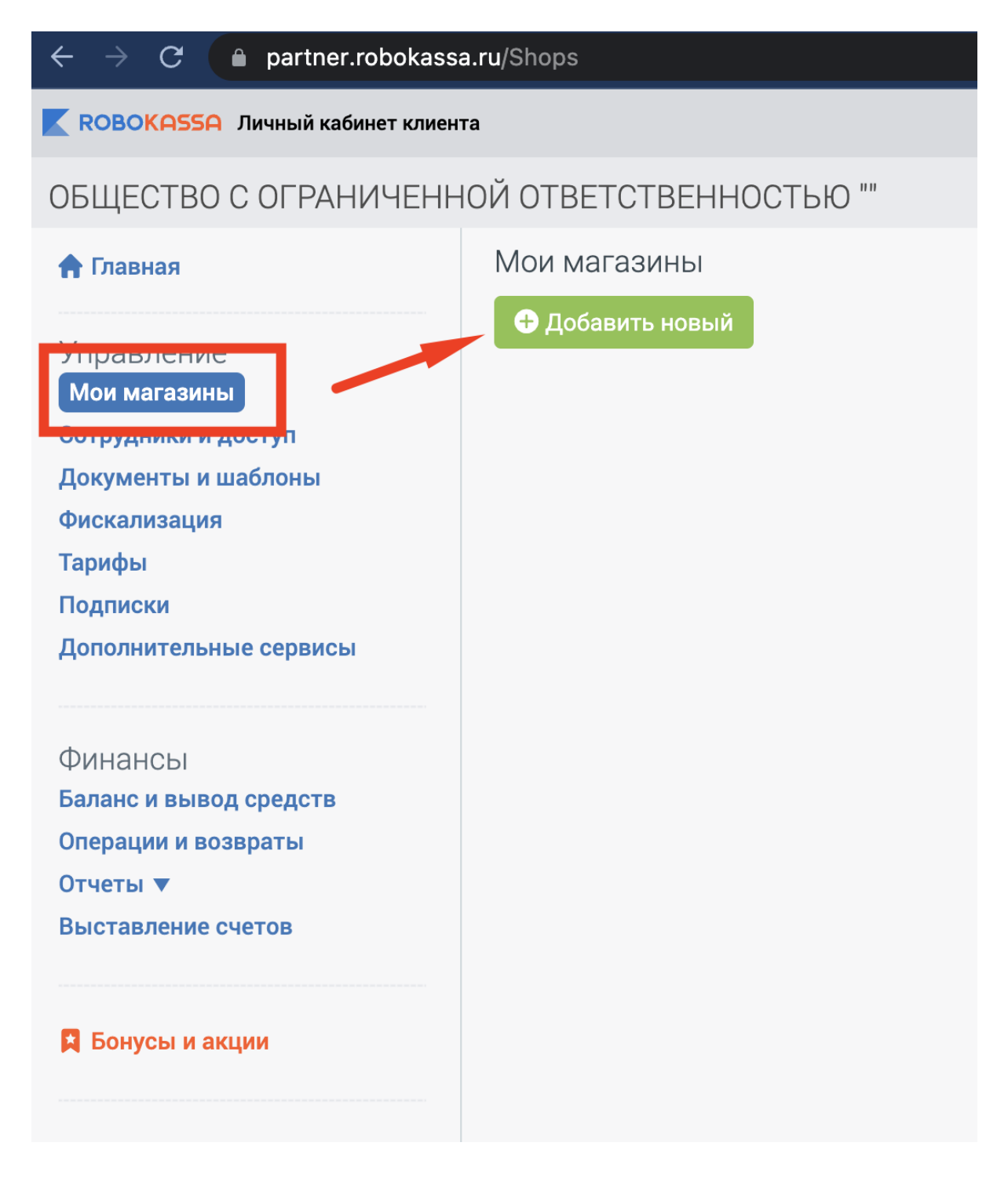

3. Заполните требуемую информацию.

Важно! Необходимо указать идентификатор магазина, начинающийся на UDS ("UDS\_\*\*\*\*\*")

| Наименование магазина                              | Магазин                                                       | 0    |
|----------------------------------------------------|---------------------------------------------------------------|------|
| Идентификатор магазина                             | UDS_magazine1                                                 | ?    |
| Адрес для корреспонденции<br>*                     | Индекс Россия<br>г. Москва Улица<br>Дом Корп. Стр. Кв.<br>Оф. |      |
| URL главной страницы<br>вашего сайта               | https://site.site                                             |      |
| Способ вывода средств                              | Вывод средств - 🗸 🗸 Добави                                    | ть   |
| Ответственное лицо                                 | ▼ Добави                                                      | ть 📀 |
| Тех. поддержка                                     | Администратор 🗸 Добави                                        | ть 🥐 |
| Раздел, в котором можно<br>будет найти ваш магазин | Прочие услуги                                                 | • ?  |
| Дополнительное описание<br>товаров (работ, услуг)  | Например, Мы продаем отличные штаны                           | ?    |

## Разместите оферту на сайте

Для активации магазина на вашем сайте должна быть публичная оферта. Если у вас уже есть оферта - все в порядке. Если нет - вам не придется создавать ее с нуля: для вашего удобства мы подготовили шаблон. Дополните его необходимой информацией, основываясь на сфере вашего бизнеса - и разместите на сайте.

| Об оферте 🗸      |           |
|------------------|-----------|
| 🛃 Скачать оферту |           |
| Вернуться        | + Создать |

4. В личном кабинете UDS Бизнес в разделе **О компании** в поле **Описание** внесите информацию:

- Реквизиты и контакты
- Наименование Вашей организации (или ФИО индивидуального предпринимателя), ИНН и ОГРН.
- Контакты должны содержать действующий номер телефона или адрес электронной почты, чтобы покупатели могли связаться с Вами.
- Ссылки на публичную оферту и условия доставки и возврата

| uds Бизнес =        | Информация                                                                                                    |
|---------------------|----------------------------------------------------------------------------------------------------|
|                     | Окомпании Адреса Фотографии Beta                                                                                                    |
| 00 Дашборд          |                                                                                                    |
| ні Статистика       | Логотип                                                                                                    |
| 🕞 Операции          |                                                                                                    |
| 윤 Клиенты           |                                                                                                    |
| 🕃 Заказы 🛛 4        | Минимальное разрешение 200x200. Изображения из интернета и фотографии использовать не рекомендуется                                                                     |
| 🕤 Обратная связь    | Название                                                                                                    |
| 🔘 Сообщения         | Test                                                                                                    |
| 🙃 Товары и услуги   | Указывается без правовой формы                                                                                                    |
| 🗐 Новости           | Аннотация                                                                                                    |
| 🖸 Сертификаты       |                                                                                                    |
| 🛆 Сотрудники        | Опишите деятельность вашеи компании                                                                                                    |
| 🕀 Источники трафика | Описание                                                                                                    |
| 🛈 Безопасность      | ИП Иванов Иван Иванович                                                                                                    |
| ៉ំ), Автоматизация  | ИНН 70123456789<br>ОГРН 312345678901234567                                                                                                    |
| Рекламный кабинет   | Политика конфиденциальности<br>https://docs.oblako/consent.pdf<br>https://docs.oblako/regulation.pdf<br>Условия доставки и возврата<br>https://docs.oblako/delivery.pdf |
|                     | Подробная информация о компании. Адреса, контактные данные и режим 980/1200 работы указываются во вкладке "Адреса"                                                      |

## 5. Во вкладке Технические настройки укажите требуемые настройки:

## • result, success и fail url.

https://api.uds.app/udspay/robokassa/result

https://api.uds.app/udspay/robokassa/success

https://api.uds.app/udspay/robokassa/fail

- Алгоритм расчета md5
- Метод отсылки данных POST
- Генерируем пароль 1 и пароль 2. Запомните их (сохраните для дальнейшей отправки в UDS)

| Идентификатор магазина                 | UDS_magazine1                                                                                                    |               |   |
|----------------------------------------|----------------------------------------------------------------------------------------------------|---------------|---|
| Алгоритм расчета хеша                  | MD5                                                                                                    | ▼             |   |
| Пароль #1                              | Пароль задан                                                                                                    | Сгенерировать | 0 |
| Пароль #2                              | Пароль задан                                                                                                    | Сгенерировать | 0 |
| Result Url                             | https://api.uds.app/udspay/robokassa/result                                                                                   |               | 0 |
| Метод отсылки данных по<br>Result Url  | ⊖ GET                                                                                                    |               |   |
| СМС оповещение на<br>телефон           | Чтобы воспользоваться функцией, подкл<br>магазину сервис<br>"SMS-рассылки" в разделе Дополнителы<br>Внимание! Услуга платная. | ные сервисы   | 0 |
| Success Url                            | https://api.uds.app/udspay/robokassa/suc                                                                                      | 0             |   |
| Метод отсылки данных по<br>Success Url | ⊖ GET                                                                                                    |               |   |
| Fail Url                               | https://api.uds.app/udspay/robokassa/fail                                                                                     |               | 0 |
| Метод отсылки данных по<br>Fail Url    | ⊖ get                                                                                                    |               |   |
| Параметры проведени                    | я тестовых платежей                                                                                                    |               |   |
| Алгоритм расчета хеша                  | MD5                                                                                                    | •             |   |
| Пароль #1                              | Пароль задан                                                                                                    | Сгенерировать |   |
| Пароль #2                              | Пароль задан                                                                                                    | Сгенерировать |   |
| Вернуться                              | 🖺 Сохранить                                                                                                    |               |   |
|                                        | Ограничение QR-кода                                                                                                    |               |   |

6. После сохранения настроек отправьте магазин на активацию

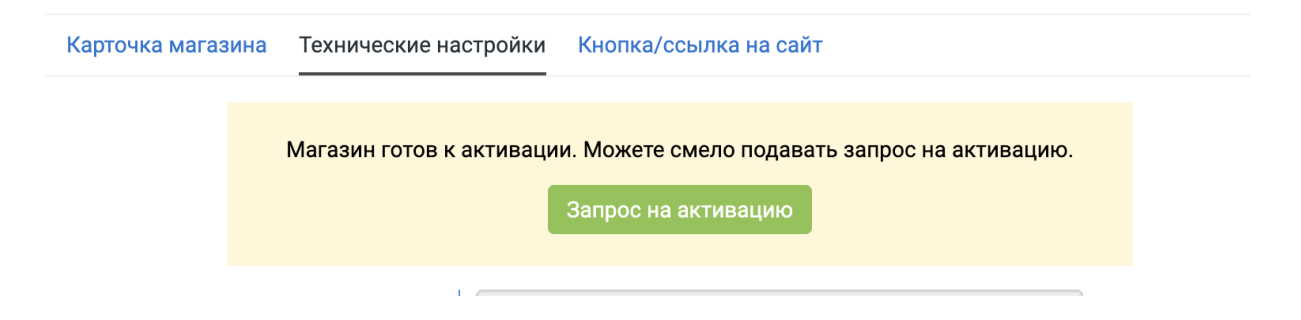

7. В разделе **Фискализация** выберите тип Робочеки для отправки чеков через сервис Робокассы

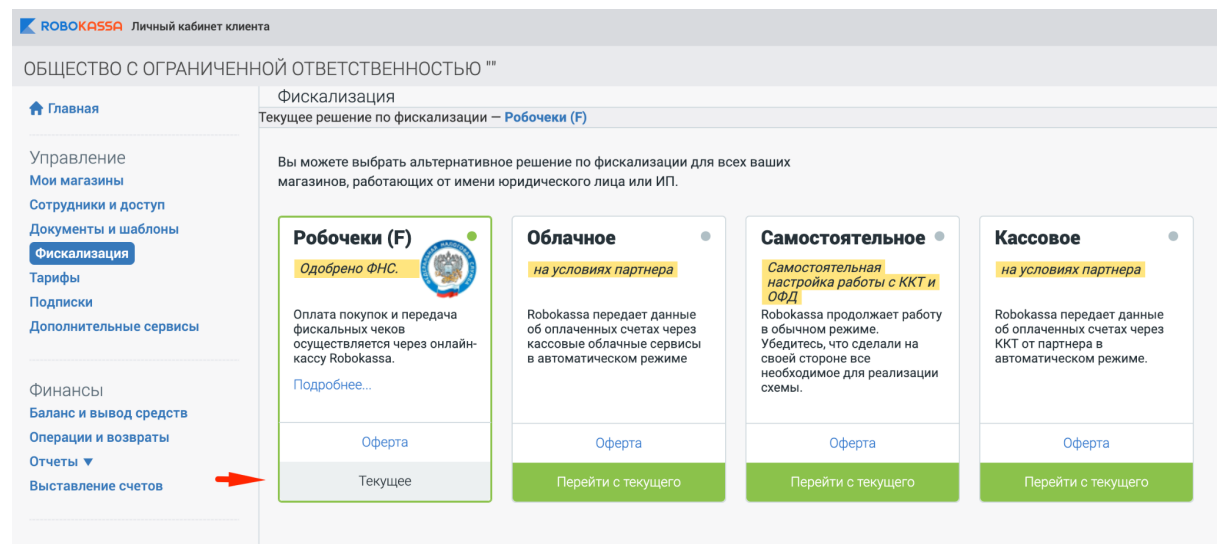

8. Укажите метод платежа, предмет расчета, систему налогообложения и контактный телефон магазина.

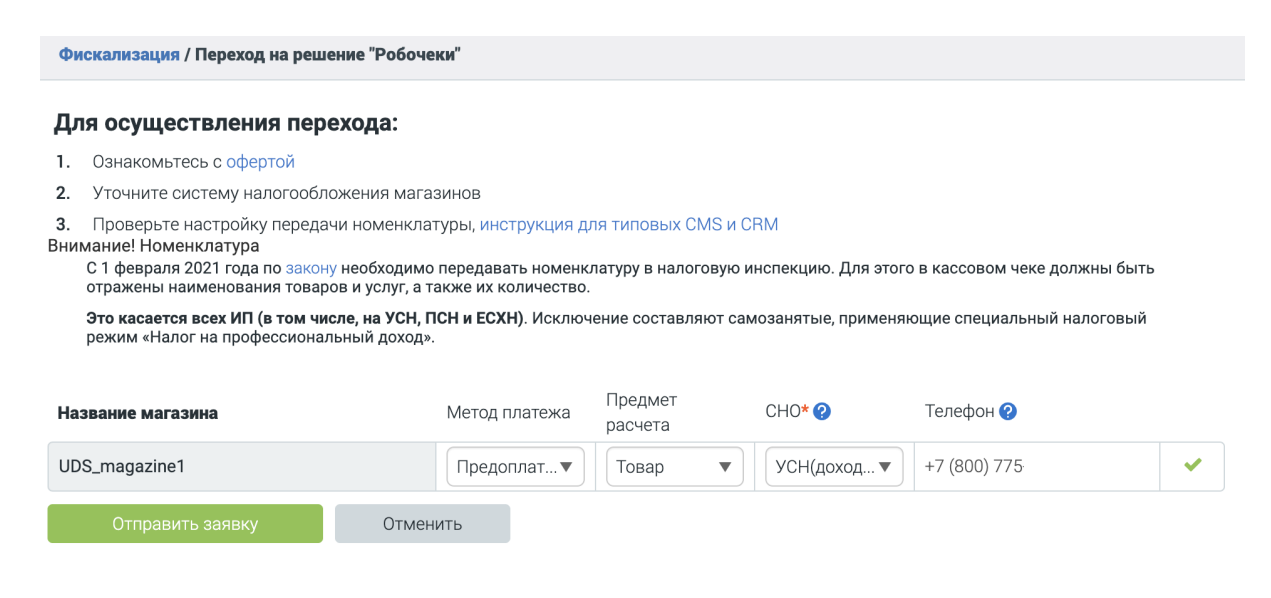

9. После активации магазина на стороне Робокассы отправьте письмо с почты, на которую зарегистрирована компания в UDS, в техническую поддержку UDS по adpecy support@uds.app с текстом:

Наша компания дает согласие на подключение приема онлайн-оплат для заказов из UDS через сервис Робокассу (ООО «РОБОКАССА»), который предоставлен сторонним разработчиком.

Мы ознакомлены с офертой Робокассы, в том числе с пунктами 3.1.4, 5.2 и 5.5 Приложения 4 оферты (https://docs.robokassa.ru/media/1285/dogovor\_robokassa.pdf) и понимаем, что необходимо соблюдать кассовую дисциплину.

Предоставляем данные из личного кабинета Робокассы для подключения интеграции:

- 1. Идентификатор магазина
- 2. Пароль 1
- 3. Пароль 2
- 4 . sno (Система налогообложения)
- 5. payment\_method (Признак способа расчета)
- 6. payment\_object (Признак предмета расчета)
- 7. tax (Ставка НДС).

Расшифровка параметров из письма для пунктов 4, 5, 6, 7:

sno - система налогообложения. Применяется со значениями:

- 1. **оѕп** Общая СН
- 2. usn\_income Упрощенная СН (доходы)
- 3. usn\_income\_outcome Упрощенная СН (доходы минус расходы)
- 4. esn Единый сельскохозяйственный налог
- 5. patent Патентная СН

payment\_method - признак способа расчёта. Применяется со значениями:

- 1. **full\_prepayment** Предоплата 100%. Полная предварительная оплата до момента передачи предмета расчёта.
- 2. **full\_payment** Полный расчёт. Полная оплата, в том числе с учетом аванса (предварительной оплаты) в момент передачи предмета расчёта

payment\_object - признак предмета расчёта. Применяется со значениями:

- 1. commodity Toвap.
- 2. **јоb** Работа.
- 3. service Услуга.

tax - это поле устанавливает налоговую ставку в ККТ. ВАЖНО! Этот параметр будет установлен для всех товаров в компании единый и все товары при продаже будут с одной налоговой ставкой

Применяется со значениями:

- 1. **попе** Без НДС.
- 2. **vat0** НДС по ставке 0%
- 3. vat10 НДС чека по ставке 10%

- 4. **vat110** НДС чека по расчетной ставке 10/110
- 5. **vat20** НДС чека по ставке 20%
- 6. **vat120** НДС чека по расчетной ставке 20/120

10. Дождитесь ответного письма от технической поддержки UDS об успешной активации приема платежей через Робокассу

11. Обязательно протестируйте несколько заказов через UDS с онлайн-оплатой и убедитесь, что оплаты проходят корректно